## Providing Collaborate Recordings to Students After the Session is Over

1) Go into Blackboard Collaborate Ulta and click on the icon in the top left with three white lines.

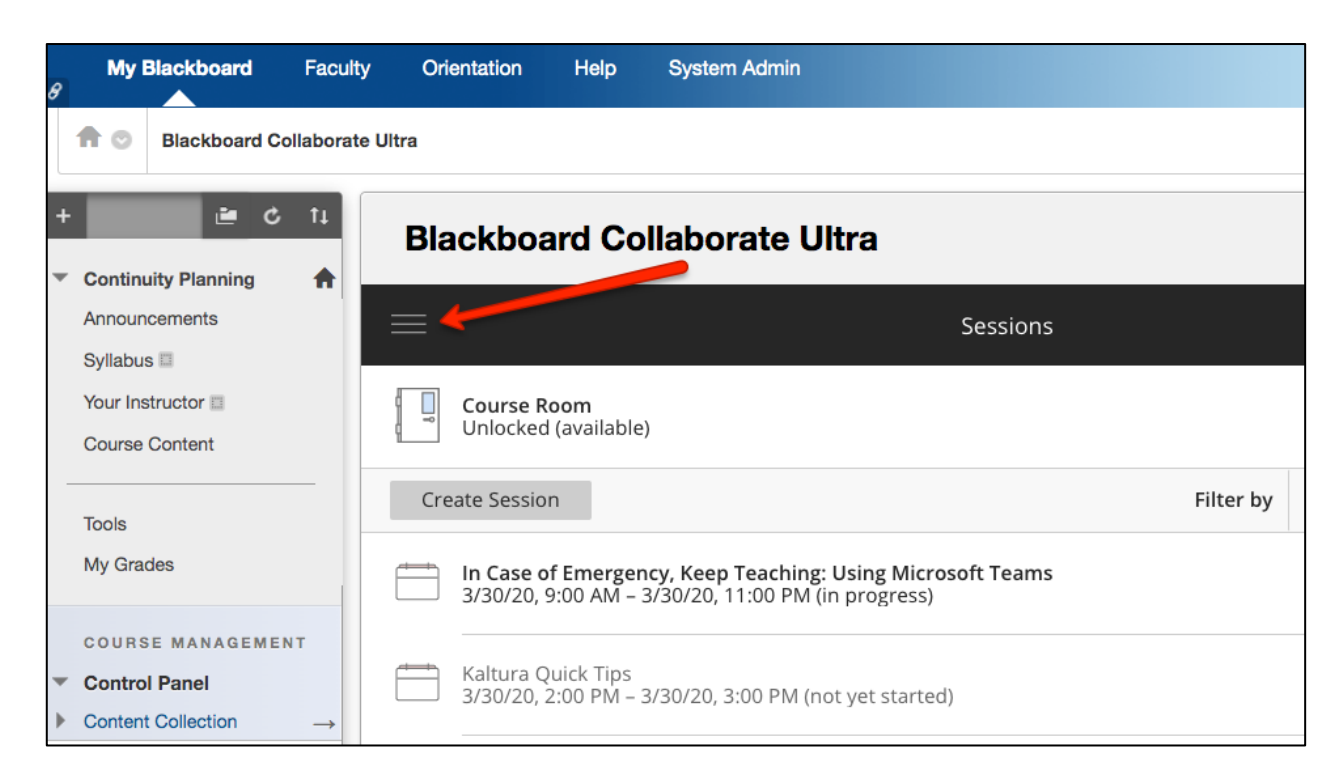

2) Choose Recordings from the drop-down menu that appears.

| 8 | My Blackboard                                     | Faculty        | Orientation                  | Help       | System Admin                 |                    |  |  |  |
|---|---------------------------------------------------|----------------|------------------------------|------------|------------------------------|--------------------|--|--|--|
|   | Reckboard Collaborate Ultra                       |                |                              |            |                              |                    |  |  |  |
| + | + Cantinuity Blanning A Blackboard Collaborate Ul |                |                              |            |                              |                    |  |  |  |
|   | Announcements                                     |                | <b>Blackboa</b><br>Collabora | ard<br>ate |                              |                    |  |  |  |
|   | Your Instructor                                   |                | 8 Sara Kelly                 |            | Course Room<br>Unlocked (ava | ailable)           |  |  |  |
| - |                                                   | -              | Sessions                     |            | Create Session               |                    |  |  |  |
|   | loois<br>My Grades                                | 💽 Recordings 🕊 |                              |            | In Case of Em 3/30/20, 9:00  | ergency<br>AM – 3/ |  |  |  |
|   | COURSE MANAGEMEN                                  | т              |                              |            |                              |                    |  |  |  |

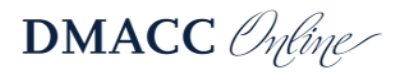

3) Find the recording you want students to see and click on the icon that looks like a small circle with three dots in it. Then choose Copy Link.

| t⊥<br>♠       | Blackboard Collaborate Ultra                                                                                 |             |                         |            |  |  |  |
|---------------|----------------------------------------------------------------------------------------------------|-------------|-------------------------|------------|--|--|--|
|               | Recordings                                                                                                   |             |                         | Ø          |  |  |  |
|               |                                                                                                    | Filter by   | Recent Recordings       | <b>-</b> Q |  |  |  |
|               | Session name / Recording name                                                                                | Dat         | e Duration              |            |  |  |  |
|               | In Case of Emergency, Keep Teaching: Using Blackboard Collaborate / recording                                | <u> </u>    | 7/20, 01:09:04<br>14 AM |            |  |  |  |
| т             | Kaltura Quick Tips / recording 1                                                                             | ▷ Watch no  | w                       |            |  |  |  |
| $\rightarrow$ | In Case of Emergency, Keep Teaching: Using Blackboard Assignments, Assessme<br>Content Folders / recording_1 | Selit nam   | e                       |            |  |  |  |
|               | Import Questions in Blackboard Using Respondus / recording_1                                                 | 🗞 Copy link |                         |            |  |  |  |

4) Go to Course Content and find the place where you will direct students to watch the recordings. Click on Build Content and choose Web Link.

| + | 🖆 🖒 ti                                    | Course Content                |                                           |                         |  |  |
|---|-------------------------------------------|-------------------------------|-------------------------------------------|-------------------------|--|--|
| • | Continuity Planning                       |                               |                                           |                         |  |  |
|   | Announcements                             | Build Content ~               | Assessments v Tools v                     | Partner Content ~       |  |  |
| - | Syllabus  Your Instructor  Course Content | <i>Create</i><br>Item<br>File | New Page<br>Content Folder<br>Module Page | very - resources for fa |  |  |
|   | Tools                                     | Audio                         | Mashups                                   |                         |  |  |
|   | My Grades                                 | Image                         | Flickr Photo                              |                         |  |  |
|   |                                           | Video                         | SlideShare Presentation                   |                         |  |  |
|   | COURSE MANAGEMENT                         | Web Link 📥                    | YouTube Video                             |                         |  |  |
| • | Control Panel                             | Learning Module               | Kaltura Media                             |                         |  |  |

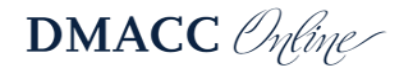

5) Give the link a name and paste the link (right click and choose Paste) you copied in Step 3 into the URL text area. Then click Submit.

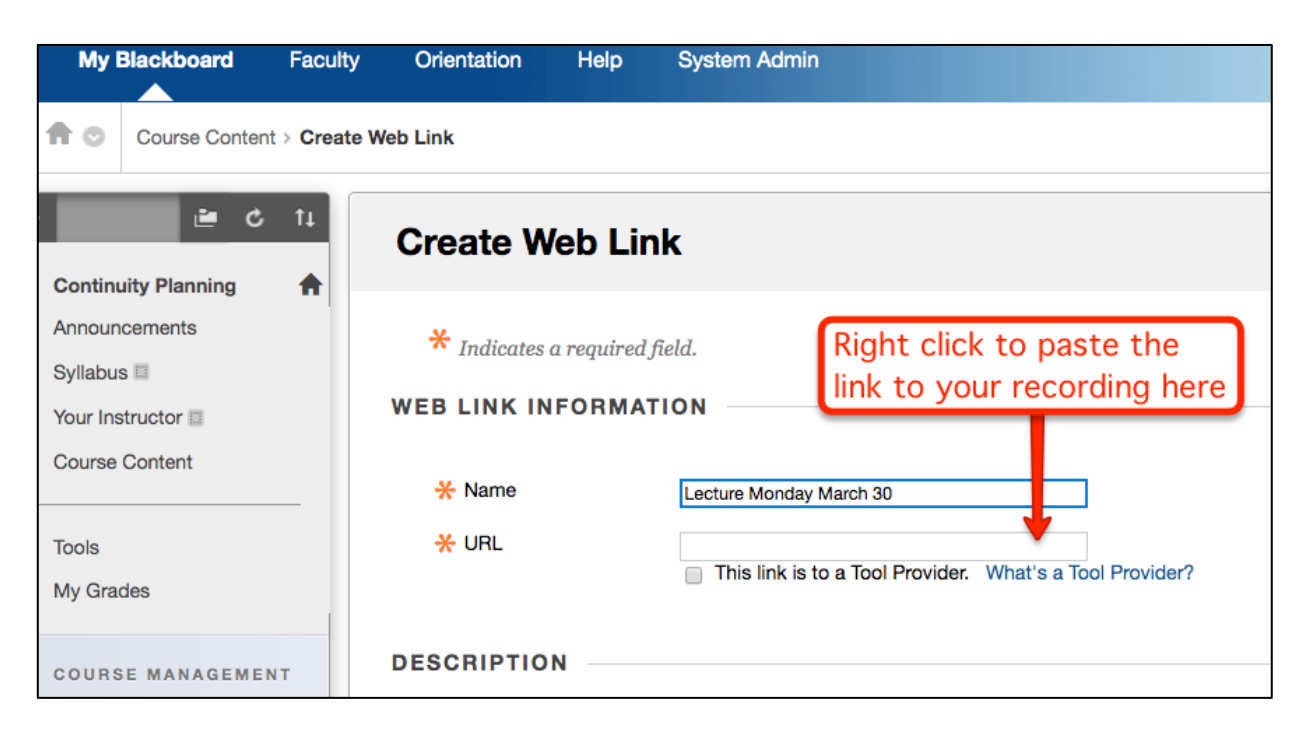

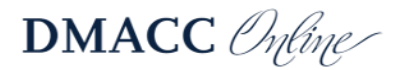